# **NT-SERIES SUPPORT TOOL**

# (NT-TERMINÁL PROGRAMOZÓ SZOFTVER)

# RÖVID FELHASZNÁLÓI ÚTMUTATÓ

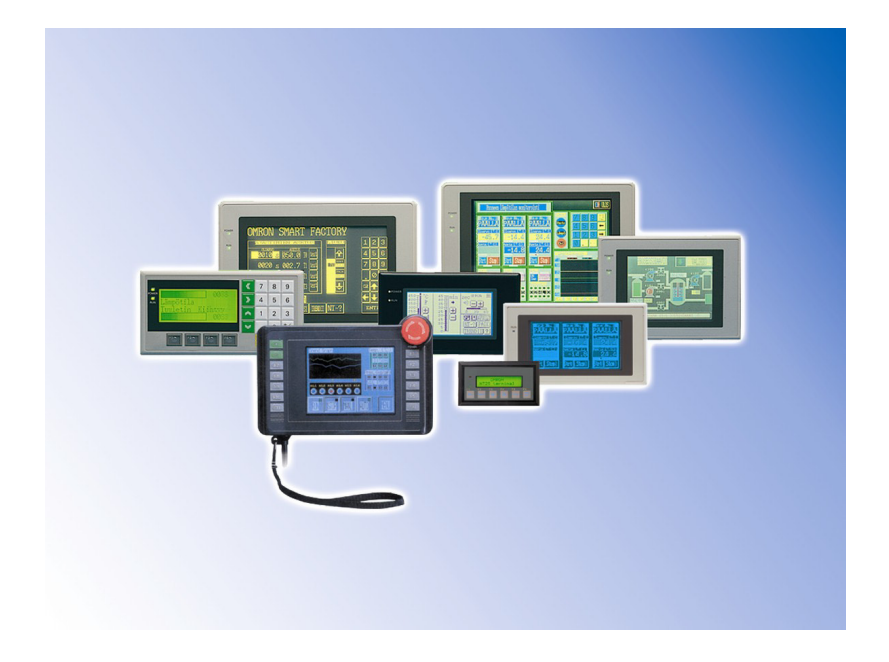

# OMRON

Az NT-terminál egy érintőképernyős megjelenítő és adatbeviteli eszköz, amely a memóriájába letöltött program szerint végzi feladatát. A program a programozó szoftverrel megszerkesztett képekből áll, ezek közül a képek közül természetesen egyszerre egy látható a kijelzőn. A képváltás mind a terminálról, mind a PLC-ből megvalósítható a rendszerterület segítségével. A képek a következő elemekből épülhetnek fel:

- fix elemek kijelzése (szöveg, kör, körív, körcikk, törtvonal, sokszög, téglalap, kitöltés, kép kijelzés Image, Library és Mark)
- nyomógomb
- lámpa (standard, kép)
- adatbevitel (szám, karaktersorozat, receptkezelés, peremkerekes kapcsoló)
- szám kijelzés
- karaktersorozat kijelzés
- grafikus kijelzés (oszlopdiagram, analóg mérő/kijelző, törtvonalas grafikon, grafikus adat naplózás)
- hiba (hibalista, hiba naplózás)

Az *NTST* program elindítása után a menü *File* lapján a *New* menüpontra

kattintva lehet úi programot készíteni. А megjelenő ablakban kiválasztjuk а használni kívánt terminált а PT Model legördülő menüben. A *Control/Notify* lehet lapon beállítani a terminálhoz tartozó vezérlő területet  $(\mathbf{PT})$ Control Area). visszajelző területet (PT Notify Area) és előugró ablak az vezérlő területet (Window Control

| PT Configuration                                                   |                                                                                                    | × |
|--------------------------------------------------------------------|----------------------------------------------------------------------------------------------------|---|
| PT Type System Control/No                                          | lotify Area                                                                                                    |   |
| PT PT Model:<br>I NT20/:<br>PLC Vendor:<br>Font Type:<br>Comments: | NT631C-V2(System Ver.3.2         NT631C-V1         NT631C-V1(System Ver.2.1)         NT631C-V2(System Ver.3.1)         NT631-V1(System Ver.3.2)         NT631-V1(System Ver.2.1)         NT631-V2(System Ver.3.1)         NT631-V2(System Ver.3.1)         NT631-V2(System Ver.3.2) |   |
| [                                                                  | OK Cancel Help                                                                                                    |   |

*Area*). Ez utóbbi megadása nem kötelező, míg a terminál vezérlő terület és a visszajelző terület megadása kötelező.

A vezérlő terült részére az NT11S, NT20S, NT600S, NT30 és az NT620 típusú terminálok esetén 4 db. az NT31 és NT631 típusok esetén 5 db. egymást követő PLC memória területet kell fixen hozzárendelni. A visszajelző terület részére az NT11S, NT20S, NT600S, NT30 és az NT620 típusú terminálok esetén 3 db. az NT31 és NT631 típusok esetén 2 db. egymást követő PLC memória területet kell fixen hozzárendelni. Az így kijelölt PLC memória területeket a PLC programban a terminál képeinek kezelésén kívül másra használni TILOS, mert kiszámíthatatlan képváltás lesz az eredménye.

Ajánlott beállítás pl. NT20S esetén:

Control Area: **HR00** (vagy LR00) Notify Area: **HR04** (vagy LR04).

A **HR** (tápfeszültség kimaradás ellen védett) terület használata esetén az az előny is jelentkezik, hogy tápfeszültség kimaradás után az újrainduláskor az utoljára látott képpel folytatódik a terminál működése. Az így elkülönített területek közül a legfontosabb a Control terület első szava, mely a képváltás kezelését végzi el. Továbbá a Notify terület első szava, mely az éppen látható aktuális kép sorszámát tartalmazza. A Control terület fennmaradó részén a terminál memória másolás kezelési lehetőségei ill. a Notify terület fennmaradó részén (Status Word) pedig a terminál működési állapotát lehet befolyásolni bites kezeléssel (pl.: nyomtatás indítás, háttérvilágítás ki/bekapcsolás. *Alaphelyzetben a terminál automatikusan kezeli ezen bites állapot területét, de programozói állapot kezelés esetén fontos teendő, hogy az összes állapot bit is kezelésre kerüljön! Ez alól egyedül a nyomtatás indítás bit kivétel, mely önállóan is kezelhető)*.

Ha megadtuk a szükséges adatokat, **OK** gombbal nyugtázzunk, ekkor automatikusan megnyílik az első kép. Ha módosítani szeretnénk a terminál beállításait, a beállítási lapot a főmenü **Tools** lapján a **PT Configuration** menüpontra kattintva lehet elérni.

A képen elhelyezhető objektumokat egyszerűen egérrel rajzolhatjuk be. Új képet létrehozni a főmenü *Screen* lapján, a *New* menüpontra kattintva lehet. A megjelenő ablakban válasszuk a *Standard Screen* lehetőséget, majd kattintsunk az *OK* gombra. Ekkor egy újabb ablak jelenik meg, ahol a *Screen No.* rovatban kell megadni a képszámot, a *Comment* rovatban lehet megjegyzést fűzni a képhez. Az *OK* gombra kattintva megjelenik az új kép. Így már lehet is szerkeszteni.

## A hozzárendelési táblák kitöltése

A hozzárendelési táblák a terminál memóriájában kerülnek letárolásra. A táblázatban szereplő sorszám alapján lehet hivatkozni a lista elemére. Ezek a táblák hordozzák magukban azon információkat, hogy a dinamikus numerikus kijelzésekhez, a változó szöveges kijelzésekhez és a bites memóriacímektől függő eseményekhez (pl.: hiba) mely PLC csatornákat, címeket rendeltük hozzá. A hozzárendelési táblákat a főmenü *Tools* lapján a *Table*... menüpontra kattintva lehet elérni.

#### A numerikus hozzárendelési tábla (Numeral Table)

A numerikus hozzárendelési táblában lehetőség van arra, hogy egy kezdő-, inicializálási értéket (*Value*) adjunk meg a terminálban, melyet a PLC és a terminál feszültség alá helyezéskor a terminál automatikusan a PLC megadott memória területére ír be. Ezen kezdőérték a numerikus hozzárendelési táblában megszerkesztett adatmezőnként előre beállítható, de természetesen a beállított értékek csak abban az esetben lesznek aktívak, ha az *Initial* feliratú oszlopban az adott sorban a jelölőnégyzet be van jelölve. A *PLC Address* feliratú oszlopban kell megadni, hogy a tényleges dinamikus numerikus kijelzésekhez mely PLC csatornákat rendeltük hozzá. Továbbá a *Words* feliratú oszlopban adható meg a kijelzendő PLC csatornák darabszáma {terminál típustól függően 1 vagy 2, 1 szónyi memóriaterületen 4 számjegy tárolódik).

| A termir<br>adott teri<br>(inicializ    | iálból a PLC<br>iletére beírni<br>zálni) kívánt<br>adat.                                                                   | Aktív-e a beírni<br>(inicializálni)<br>kívánt adat.                                                            | A m<br>sz<br>m                                                                                                    | egjelenítendő<br>avak száma<br>ax.(1 v. 2).                     | A megj<br>memória<br>és so | elenítendő<br>terület típusa<br>orszáma.                      |
|-----------------------------------------|----------------------------------------------------------------------------------------------------|----------------------------------------------------------------------------------------------------|----------------------------------------------------------------------------------------------------|-----------------------------------------------------------------|----------------------------|---------------------------------------------------------------|
| Numerikus<br>memória tábla<br>sorszáma. | Numeral     Sthing       No.     Value       0     1       2     3       4     5       6     7       8     9       I     1 | I I/O Comments   Bi<br>Initial<br>1234 ⊠<br>0 □<br>0 □<br>0 □<br>0 □<br>0 □<br>0 □<br>0 □<br>0 □<br>0 □<br>0 □ | t Memory<br>Storage Type<br>System<br>System<br>System<br>System<br>System<br>System<br>System<br>System<br>System | VVords PLC Addre<br>2 D00100<br>0<br>0<br>0<br>0<br>0<br>0<br>0 |                            | Copy Settings<br>hange Address<br>Edit ><br>Set<br>Goto Entry |
|                                         | Clo                                                                                                    | se Re                                                                                                    | eference                                                                                                    | Search                                                          | H                          | felp                                                          |

#### A karakter hozzárendelési tábla (String Table)

A karakter hozzárendelési táblában lehetőség van arra, hogy egy kezdeti (inicializálási) szöveget adjunk meg, mely szöveget a terminál feszültség alá helyezéskor a PLC megadott memória területére ír be. Ezen kezdő szöveg a karakter hozzárendelési táblában megszerkesztett adatmezőnként előre beállítható, de természetesen a beállított értékek csak abban az esetben lesznek aktívak, ha az *Initial* feliratú oszlopban az adott sorban a jelölőnégyzet be van jelölve.

A *PLC Address* feliratú oszlopban kell megadni, hogy a tényleges dinamikus karakter hozzárendelési táblában mely PLC csatornákat rendeltük hozzá. Továbbá a *Words* feliratú oszlopban adható meg a kijelzendő PLC csatornák darabszáma {terminál típustól függően 1- től 20-ig, 1 szónyi memóriaterületen 2 karakter tárolódik).

| A terminálból a PLC 🔨          | Table                                         | Aktiv-e a beirni         |
|--------------------------------|-----------------------------------------------|--------------------------|
| adott területére beírni        | Numeral String L/D Commente Rit Memory        | (Inicializatiii) Kivani  |
| (inicializálni) kívánt string. |                                               | string                   |
|                                | No. Value Copy Settings.                      |                          |
|                                | Dabcdefgh                                     |                          |
|                                |                                               |                          |
| String                         | 2 D Edit >                                    |                          |
| memória                        | 3 🗖 0 Set                                     |                          |
| tábla                          | 4                                             |                          |
| sorszama.                      | 5 Insert Mark                                 |                          |
|                                | 6 D D Insert Image                            |                          |
|                                |                                               |                          |
|                                | B Insert Library                              |                          |
|                                | 9 Goto Entry                                  |                          |
|                                |                                               |                          |
|                                |                                               |                          |
|                                | Close Beference Search Help                   |                          |
|                                |                                               |                          |
| A megjelenítendő 🔨             |                                               | A megjelenítendő         |
| szavak száma                   | m                                             | emória terület típusa és |
| (max. 1-10)                    |                                               | sorszáma                 |
|                                |                                               |                          |
|                                | Numeral String 1/0 Comments Bit Memory        |                          |
|                                | No Initial Words PLC Address I/O Comments Ref |                          |
|                                | □ IZI DIA2200 valami . No                     |                          |
|                                | Change Address                                |                          |
|                                |                                               |                          |
|                                |                                               |                          |
|                                | Set                                           |                          |
|                                |                                               |                          |
|                                |                                               |                          |
|                                | T T D T T T T T T T T T T T T T T T T T       | <                        |
|                                | Insert Library                                | $\searrow$               |
|                                |                                               | Maniammén                |
|                                |                                               | Megjegyzes               |
|                                |                                               |                          |
|                                |                                               |                          |
|                                | Liose Heterence Search Help                   |                          |

#### A bites hozzárendelési tábla (Bit Memory Table)

A bites hozzárendelési tábla minden egyes sorához definiálhatunk egy-

egy funkciót, ami egy bites memóriacím hatására fog végrehajtódni. Ezt а memóriacímet a Set gombra kattintva állíthatjuk be. A funkció beállítása a Function gombra kattintva történik, ami megnvíló ablakban a а Function legördülő menüben választható ki. Ezek а funkciók:

| No. | Function      | Description      |          | PLC Address 🔺 | Change Address |
|-----|---------------|------------------|----------|---------------|----------------|
| 0   | Switch Screen | Scr:0004         |          | HØØØ23Ø7 -    |                |
| 1   | Alarm         | Str:0000 Hist:ON | Scr:0008 | 0010002       | Function       |
| 2   | None          |                  |          |               | E dit >        |
| 3   | None          |                  |          | ——            |                |
| 4   | None          |                  |          |               | Set            |
| 5   | None          |                  |          |               |                |
| 6   | None          |                  |          |               |                |
| 7   | None          |                  |          |               |                |
| 8   | None          |                  |          |               |                |
| 9   | None          |                  |          |               | Goto Entry     |

#### • None

Természetesen ezen beállítás használata esetén nem történik semmi. Ez üres funkció. Lehetőség van arra, hogy képszerkesztés előtt a használni kívánt biteket felvegyük a táblázatba, de funkciót még nem adunk nekik, ezért nem befolyásolják a működést.

#### • Switch Screen

Képváltás funkció. A hozzárendelt bites memóriacím logikai "1" állapotának hatására a terminál a *Screen No.* mezőben megadott számú képre vált.

#### • Alarm

Hiba funkció. A hozzárendelt bites memóriacím logikai "1" állapotának hatására, a beállított hibafunkció aktiválódik. Ezzel a funkcióval lehetőség nyílik arra, hogy a technológia során keletkező hibákat a PLC-ben egy-egy bittel jelöljünk, ezt a terminálon

| Function              | ×              |
|-----------------------|----------------|
| Function:             | OK             |
| History               | Cancel         |
| 🔲 Switch Screen       |                |
| Screen No.:           | Help           |
| China Tabla Fatan     | Change Image   |
| String Table Entry: 0 |                |
| Image/Library Code:   | Change Library |
| Colour                |                |
| Foreground:           |                |
|                       |                |
|                       |                |

kijelezhetjük egy hibalistában a kezelő számára. Ha bejelöljük a *History* lehetőség, akkor a hiba bekerül a hiba naplózásba. A *Switch Screen* lehetőség bejelölésével a *Screen No.* mezőben megadott számú képre vált a terminál a hiba aktiválódásakor. A hiba megnevezését a karakteres hozzárendelési táblában (*String Table*) kell megadni a *Value* oszlopban. Más paraméter ott nem kerülhet beállításra. A hiba funkció beállításánál a *String Table Entry* mezőben kell megadni a karakteres hozzárendelési táblában megnevezés sorszámát. A hiba színét a *Colour* legördülő menüben választhatjuk ki.

# A recept tábla (Recipe Table) kitöltése

Amennyiben a terminál programban receptkezelést szeretnénk használni, szükség van a recept tábla kitöltésére. Ez tartalmazza a receptben szereplő rekordokat, paramétereket. Például egy takarmánykeverő berendezésnél, 4-féle összetevőből álló, 6-féle keverék típus esetén a rekordok száma 6, a paraméterek száma pedig 4 lesz. A recept táblát a főmenü *Tools* lapján a *Recipe Table* menüpontra kattintva tudjuk elérni. A megnyíló ablakban a *Summary* rovatban

láthatjuk, hogy mennyi memória került 🗖 felhasználásra (Total), illetve mekkora a felhasználható memória mérete még (Available). A New gombra kattintva lehet új receptet létrehozni, meglévő recept módosításához a Set Recipe gombra kattintsunk. A Number mezőben kell megadni a recept sorszámát, ami egyébként automatikusan 1-től számozódik. A Name mezőben lehet nevet adni a receptnek, a Comment mezőben lehet megjegyzést fűzni а recepthez. A rekordok számát a No. of Records. hozzá tartozó а paraméterszámot a No. of Parameters mezőben lehet megadni. A kezdő szavas memóriacímet a PLC Address mezőben

| ecipe Setting                          | × |
|----------------------------------------|---|
| Number: 1<br>Name:                     |   |
| 1. recept Insert Mark                  |   |
| Comment:                               |   |
| megjegyzés                             |   |
| No. of Records: 3 No. of Parameters: 4 | - |
| Storage Type: BCD                      |   |
| Address                                |   |
| PLC Address D00000 Set.                |   |
| I/O Comments:                          |   |
| DM0-ás memória                         |   |
|                                        |   |
| OK Cancel Help                         |   |

kell megadni. Használat során a rekord kiválasztásakor a paraméter értékek ettől kezdődően kerülnek letárolásra a paraméterszámtól függő memóriaterületet használva. Az **OK** gombbal nyugtázzuk a beállításokat. A rekordok megadásához kattintsunk a Set Record gombra. Itt az Excel programhoz hasonló módon lehet megadni a rekordok nevét a Record Name oszlopban, és a paraméterek értékeit a paraméterekhez tartozó oszlopokban. A Lock oszlopban lehet bejelölni, hogyha rögzíteni szeretnénk a paraméterek értékeit. Ez esetben a működés során nem lehet felülírni az adott rekordhoz tartozó paraméter értékeket. A paraméterek megadásához kattintsunk az Edit Param... gombra. A paraméterek neveit a *Parameter* oszlopban kell megadni. A *Dec/Hex* oszlopban adhatjuk meg, hogy decimális vagy hexadecimális számként kezeljük. A Sign oszlopban állítható be az előjel használata. Az egész számok darabszáma az Integer oszlopban, a tizedesjegyek száma a Decimal oszlopban adható meg. Az egy paraméter által lefoglalt memóriaterület nagyságát (1 vagy 2 szónyi) a Words oszlopban adhatjuk meg. A paraméterekhez tartozó memóriacímet az Address oszlopban láthatjuk. Ha megtörtént a rekordok, paraméterek megadása, a *Close* gombokkal zárhatjuk be a recept megadás ablakait.

## Az Image, Library és Mark objektumok

A terminálban a lámpa használata során lehetőség nyílik az egyszerű formák helyett (téglalap, kör, sokszög, körcikk) általunk matematikai megszerkesztett képet (Image vagy Library) rendelni a lámpák állapotaihoz, ezzel sokszínűvé, változatossá téve a képernyőn megjelenő képet. Az Image és a Library objektumok közötti különbség, hogy míg az előbbi esetén szabadon rajzolhatunk, illetve képfájlt is beilleszthetünk, addig az utóbbi esetén az NTST programban lévő fix objektumokból állíthatjuk össze a képet. A Library objektumot többek között akkor érdemes használni, ha ismétlődően használunk objektumokból összeállított ugyanolyan egyazon fix ábrát. Ezekből szerkeszthetünk egy Library képet, majd a felhasználáskor beilleszthetjük a terminál képbe. A Mark objektumot bármilyen objektumnál lehet használni, amelyhez szöveges kijelzés is tartozik, beillesztve a szövegbe az Insert Mark gombbal. Így lehet normál szövegnél (Text) vagy a funkcionális objektumok feliratánál (Label) használni. Ezen kívül mindhárom objektumot (Image, *Library*, *Mark*) használhatjuk fix kijelzésként a képernyőn.

#### Image objektum szerkesztése

A főmenü *Tools* lapján az *Image Editor* menüpontra kattintva tudjuk elérni az *Image Table* –t, ahol listaszerűen láthatóak a már meglévő képek, illetve a *New* gombra kattintva új képet

| ode Comp. Mode | New Image Entry    | <u> </u>         |
|----------------|--------------------|------------------|
|                | Code: 0001         | Find Next        |
|                | Size               | Search Direction |
|                | Width: 200         | O Up             |
|                | Height: 136        | Down             |
|                | Mode 8 Colours     | Compression      |
| (=1            | Comments: Első kép |                  |
|                | OK Cancel          | Help             |

lehet létrehozni. Értelemszerűen az Open gombra kattintva megnyitható, szerkeszthető, illetve a Delete gombbal törölhető a már meg lévő kép. A Close gombbal zárható be az ablak. Minden képnek van egy sorszáma, amit a Code mezőben tudunk megadni. Alaphelyzetben 0001 -től számozódik automatikusan, de át lehet írni más számra is. Az Image objektumok sorszáma 0001 -től 0FFF -ig tart. Ez összesen 4096 képet jelent. A Size rovatban lehet a kép méretét megadni, ami maximum akkora lehet, mint a beállított terminál képernyője. A Width mezőben a szélességét, a Height mezőben a magasságát lehet megadni. A Mode legördülő menüben lehet kiválasztani, hogy fekete-fehér (2 Colours) vagy színes (8 Colours) képet szeretnénk készíteni (amennyiben színes terminálunk van). Az **OK** gomb megnyomása után már látható, hogy az új kép bekerült a listába. Most az Open gombra kattintva szerkeszthető az új kép. Ha a beállításait módosítani szeretnénk, azt szerkesztéskor a főmenü *Edit* lapján, a **Properties** menüpontra kattintva lehet megtenni. Képszerkesztéshez használhatjuk a szerkesztő ikonokat, vagy akár lehet külső BMP képet importálni a főmenü *Edit* lapján a *Paste From* menüpontra kattintva. Ha készen van a kép, egyszerűen csak be kell zárni az ablakot.

#### Library objektum szerkesztése

A *Library* objektum szerkesztése kis eltéréssel megegyezik az Image objektummal. А főmenü Tools lapján а Librarv Editor menüpontra kattintva elérni Librarv tudiuk а Table -- t, ahol listaszerűen láthatóak a már meglévő képek, illetve a New gombra kattintva új képet lehet létrehozni Értelemszerűen az **Open** gombra kattintva megnyitható, szerkeszthető, illetve a *Delete* gombbal

| Library Table                   | ×          |
|---------------------------------|------------|
| Code Size New Library Entry     |            |
| Code: 1000 Find Next            | Edit >     |
| Search Direction<br>O Up O Down | Gioto Code |
| Comments:                       | >>Preview  |
| OK Cancel Help                  |            |
| I F                             |            |
| Open New Delete Close           | Help       |

törölhető a már meg lévő kép. A *Close* gombbal zárható be az ablak. Minden képnek van egy sorszáma, amit a *Code* mezőben tudunk megadni. Alaphelyzetben 1000 –től számozódik automatikusan, de át lehet írni más számra is. A *Library* objektumok sorszáma 1000 –től 3FFF –ig tart. Az *OK* gomb megnyomása után már látható, hogy az új kép bekerült a listába. Most az *Open* gombra kattintva szerkeszthető az új kép. Ha a beállításait módosítani szeretnénk, azt szerkesztéskor a főmenü *Edit* lapján, a *Properties* menüpontra kattintva lehet megtenni. A *Library* objektum méretét a szerkesztéskor látható, szaggatott vonallal határolt téglalap kerettel lehet beállítani. Ki kell jelölni, majd az egérrel lehet átméretezni. Ezen a kereten belül lévő elemek lesznek az objektum része. Szerkesztéshez kizárólag az *NTST* programban lévő rögzített objektumok (*Fixed Display*) használhatóak. Ha készen van a kép, egyszerűen csak be kell zárni az ablakot.

#### Mark objektum szerkesztése

A főmenü *Tools* lapján a *Mark Editor* menüpontra kattintva tudjuk elérni a *Show Marks* ablakot, ahol egy 14x16 egységből álló téglalap területen láthatóak a *Mark* objektumok. Minden egység egy ilyen objektumot jelent, és minden egységhez tartozik egy kódszám, ami FF20 –tól FFFF – ig tart. Ez a *Code* legördülő menüben látható, választható ki. *Mark* objektum szerkesztéséhez, módosításához válasszuk ki a szerkeszteni, módosítani kívánt egységet,

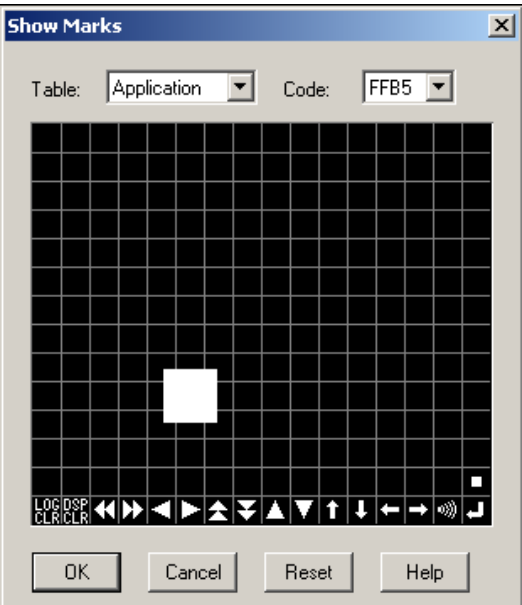

majd az **OK** gombra kattintva, megnyílik a **Mark Editor** szerkesztőablak. Pixelenként szerkeszthetjük a képet, a bal gombbal rajzolni, a jobb gombbal törölni lehet. Használhatjuk e mellett a szerkesztő ikonokat is, ami egyszerűbbé

teszi például kör rajzolását a kör szerkesztő ikonnal. *Reference* gombra kattintva a iobb megnyíló oldalon hasonló kinézetű képre megnyithatunk már meg lévő *Mark* objektumot, aminek egy részét, vagy teljes egészét átmásolhatjuk а szerkesztő

Ch

Α

mezőbe.

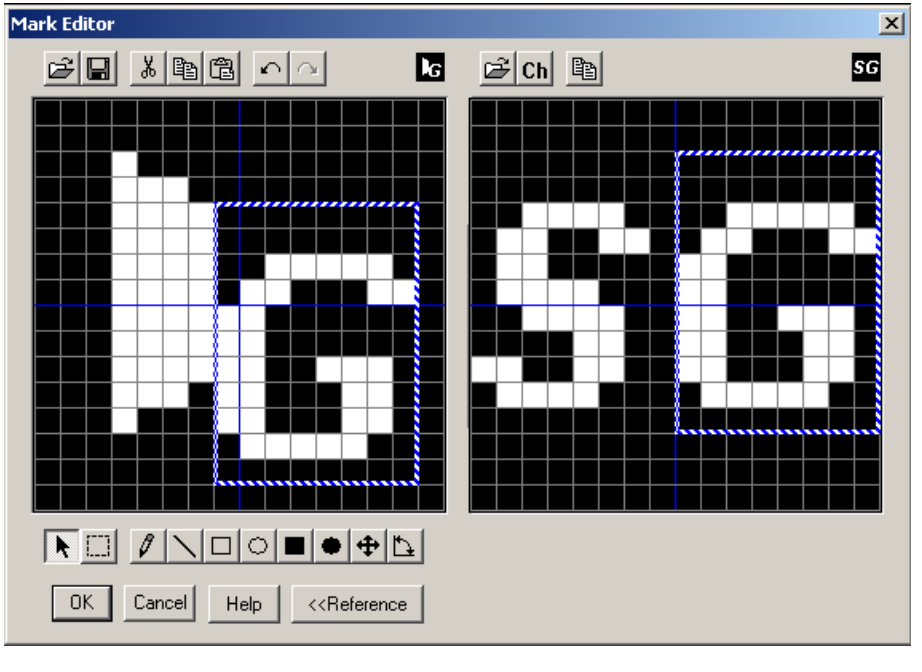

ikonra kattintva lehet karaktert is berajzolni. A megnyíló ablakban az *Enter Characters* rovatban lehet beírni a karaktereket (maximum 2 db). A *Font* gombra kattintva lehet a betűtípust beállítani. Végezetül az *OK* gombbal lehet jóváhagyni. A beírt karakter így megjelenik a jobb oldali képen, ahonnan ennek egy része vagy teljes egészében átmásolható a szerkesztő ablakba. A másolás úgy történik, hogy a jobb oldali képen ki kell jelölni a másolni kívánt területet, majd a másolás ikonra kattintva már beilleszthető a szerkesztő ablakba a beillesztés ikonnal. Ha készen vagyunk a *Mark* szerkesztésével, lehetőség van további *Mark* –okat szerkeszteni. Előbb a mentés ikonnal mentsük el az aktuális *Mark* –ot a mentés ikonra kattintva, majd a megnyitás ikonra kattintva van lehetőség további szerkesztésre. Ha befejeztük az egész szerkesztést, az *OK* gombbal bezárjuk az ablakot (ezzel a mentés is megtörténik).

## Objektumok fontosabb beállításai

Minden objektumnál a jobb gombbal rákattintva egy előugró menü jelenik meg, ahol a *Properties...* menüpontra kattintva érjük el a beállítás lapot.

#### Szöveg (Text)

A *Description* rovatban kell megadni a megjeleníteni kívánt szöveget. A font típusát a *Font Type*, méretét a *Scale*, megjelenési módját (normál, villogó) az *Attribute* legördülő menüben adhatjuk meg. A szöveg színét a *Foreground*, a háttér színét a *Background* legördülő menüben kell megadni.

#### Kör (Circle)

A megjelenési módot az *Attribute* legördülő menüben adhatjuk meg. A kör színét a *Foreground* legördülő menüben kell megadni.

#### Körív (Arc)

A megjelenési módot az *Attribute* legördülő menüben adhatjuk meg. A körív színét a *Foreground* legördülő menüben kell megadni.

#### Körcikk (Sector)

A megjelenési módot az *Attribute* legördülő menüben adhatjuk meg. A körcikk színét a *Foreground* legördülő menüben kell megadni.

#### Törtvonal (Polyline)

A vonaltípust a *Line Style*, a megjelenési módot az *Attribute* legördülő menüben adhatjuk meg. A színét a *Foreground* legördülő menüben kell megadni. Több töréspontot úgy lehet adni a vonalhoz, hogy jobb gombbal kattintunk egy pontján, majd az így megnyíló menüben az *Add node* lehetőséget választjuk.

#### Sokszög (Polygon)

A megjelenési módot az *Attribute* legördülő menüben adhatjuk meg. A színét a *Foreground* legördülő menüben kell megadni. Több töréspontot úgy lehet adni a sokszöghöz, hogy jobb gombbal kattintunk az oldalvonal egy pontján, majd az így megnyíló menüben az *Add node* lehetőséget választjuk.

#### Téglalap (*Rectangle*)

A megjelenési módot az *Attribute* legördülő menüben adhatjuk meg. A téglalap színét a *Foreground* legördülő menüben kell megadni.

#### Kitöltés (Tiling)

A *Pattern* rovatban lehet mintát adni a kitöltésnek. A kitöltés színét a *Foreground*, a beállított minta hátterének színét a *Background* legördülő menüben adhatjuk meg. A *Border* legördülő menüben kell megadni, hogy a kitöltést milyen szín határolja. Az itt beállított színű vonallal határolt terület fog kitöltődni, minden más színű vonalat figyelmen kívül hagyva. Erre oda kell figyelni, mert ha nincs a beállított színű határvonal, akkor az egész képernyő kitöltésre kerül!

#### Image kijelzés (Image Display)

Ha az *Image* objektumot fix kijelzésként használjuk, kétféle beállítási lehetőséggel találkozhatunk: *Direct* és *Indirect*. A *Direct* beállítást használva közvetlenül az *Image* objektum kódjára (*Code*) hivatkozva lehet megjeleníteni. *Indirect* beállítás használatakor a *Numeral* tábla egyik sorát adjuk meg, és az ott definiált memóriacím tartalma szerinti kódszámú *Image* objektum fog megjelenni.

#### Library kijelzés (Library Display)

A *Library* objektum beállítása teljesen megegyezik az *Image* objektum beállításával. Ha a *Library* objektumot fix kijelzésként használjuk, kétféle beállítási lehetőséggel találkozhatunk: *Direct* és *Indirect*. A *Direct* beállítást használva közvetlenül a *Library* objektum kódjára (*Code*) hivatkozva lehet megjeleníteni. *Indirect* beállítás használatakor a *Numeral* tábla egyik sorát adjuk meg, és az ott definiált memóriacím tartalma szerinti kódszámú *Library* objektum fog megjelenni.

#### Mark kijelzés (Mark Display)

A beállítási lapon a *Change* gombra kattintva lehet kiválasztani a megjeleníteni kívánt *Mark* objektumot. A megjelenési módot az *Attribute*, méretét a *Scale*, legördülő menüben adhatjuk meg. Színét a *Foreground*, a háttér színét a *Background* legördülő menüben kell megadni.

#### Nyomógomb (Touch Switch)

Ha a *Frame* lehetőség be van jelölve (ajánlott), akkor lehet a gombnak a kinézetét változtatni a *Shape* legördülő menü segítségével (normál, árnyékolt, 3 dimenziós, stb...). A gomb színeit a *Colour* rovatban lehet beállítani. A *Frame* legördülő menüben a keret, az *ON* legördülő menüben a bekapcsolt, az *OFF* legördülő menüben a kikapcsolt állapot színét lehet beállítani. A *Settings* lapon a *Function* legördülő menüben kell kiválasztani a nyomógomb típusát. Ezek a típusok a következők:

• BIT hozzárendelés (*Notify Bit*)

E beállítás használata esetén a gomb megnyomásakor a PLC-ben egy magadott bites memóriacímet lehet "0"-ba illetve "1"-be kapcsolni. A nyomógombhoz olyan memóriaterületen lévő memóriacímet kell rendelni, mely bitesen kezelhető! Ezt a PLC Bit Address adatbeviteli mezőben lehet megadni a *Set* gomb segítségével. Négyféle működési módja van:

Set – beírás (minden esetben "1" íródik be a memóriacímre a gomb megnyomása esetén)

**Reset** – törlés (minden esetben "0" íródik be a memóriacímre a gomb megnyomása esetén)

*Alternative* – váltakozó (minden egyes gombnyomásra ellenkezőjére változik a bit értéke)

*Momentary* – pillanatnyi beírás (a gomb nyomva tartásának ideje alatt a bit értéke "1", elengedéskor "0")

 Képváltás (*Switch Screen*) A gomb megnyomásakor a terminál a *Screen No.* adatbeviteli mezőben megadott számú képre vált.

• Adatbeviteli gomb - vezérlő (*Input Key – Control*)

A gomb vezérlő funkcióját a *Control Key* listából választhatjuk ki. *Value* funkció használata esetén a nyomógomb megnyomásakor az éppen aktív adatbeviteli mezőbe (így az ahhoz rendelt memóriacímre) fogja beírni a beállított értéket (pl.: *Value 3* esetén 3 –at, mint számértéket írja be). A többi funkció ugyancsak az aktív adatbeviteli mezőre vonatkozik, például kurzor mozgatás, tizedes pont előjel váltás, stb. Ilyen típusú gombot adatbevitelkor megnyíló előugró ablakon érdemes használni, numerikus billentyűzetként elkészítve.

 Adatbeviteli gomb – ablakvezérlő (*Input Key – Window/Keyboard*) A *Local 1* vagy *Local 2* mezőben megadott számú képet lehet vezérelni az *Action Type* legördülő menüben beállított funkcióval (megnyit, bezár, átvált).

Adatbeviteli gomb - karaktersorozat (*Input Key – String*)
 A gomb megnyomásakor az éppen aktív adatbeviteli mezőbe (ezáltal az ahhoz rendelt memóriacímre) beírja az *Input Key String* mezőben megadott karaktersorozatot.

Másolás (*Copy Settings*)
 E beállítást használva, a gomb megnyomásával lehetőség van a *Numeral*, illetve a *String* táblából egy sor tartalmát átmásolni egy másik sorba.

 Adatbevitelnél használt gomb (*Cursor Move*) Használatához be kell jelölni a *Use Window/Keyboard Screen* lehetőséget. Ezen beállítás használata esetén kizárólag egy adatbeviteli mezővel összerendelve használható a nyomógomb. Ha lehelyezünk egy

adatbeviteli objektumot (Numeral Input vagy String Input), felajánlja, hogy le szeretnénk-e tenni egy vele automatikusan összerendelt Cursor Move nyomógombot is. Természetesen ezt a lehetőséget érdemes használni, ám előfordulhat, hogy később szeretnénk egy adatbeviteli objektumot összerendelni egy Cursor Move gombbal. Ezt oly módon tehetjük meg, hogy a nyomógombot kijelölve (ekkor már Cursor Move -ként kell, hogy definiálva legyen) a főmenü Draw lapján az Associate With menüpontot választjuk. Ekkor egy ablakban listaszerűen megjelenik a képen lévő összes adatbeviteli objektum, ahol kiválasztható az, amelyiket hozzá szeretnénk rendelni. A nyomógombot megnyomva a Local 1 vagy Local 2 mezőben megadott számú kép nyílik meg. Ezen a megnyíló képen elhelyezett adatbeviteli gombokkal (Input Key – Control, Input Key – Window/Keyboard, Input Key String) lehet a Cursor Move gombbal összerendelt adatbeviteli mezőt (így az ahhoz rendelt memóriacímet) módosítani. Érdemes nem láthatóként, az adatbeviteli mező alatt elhelyezni a Cursor Move gombot az egyszerűbb használat elérése végett. Az automatikus hozzárendelésnél is így jelenik meg a gomb.

• Képernyő nyomtatás Print Screen

Kétféle funkció közül választhatunk: *Start* és *Abort*. Értelemszerűen az előbbi indítja a nyomtatást, míg utóbbi használatakor megszakítani lehet a nyomtatást a gomb megnyomásával.

A *Light Function* lapon a *PLC Bit Address* mezőben lehet megadni azt a bites memóriacímet, amely a nyomógomb On és Off állapotát jelzi. Ennek megadása nem kötelező, de használatával nemcsak nyomógombként, hanem egy másik bit felhasználásával visszajelzésre (lámpaként) is használható. Ha a bit értéke "0", akkor az Off állapothoz tartozó színbeállítással látható a gomb, ha a bit értéke "1", akkor az On állapothoz tartozó színbeállítással látható a gomb. Az On állapothoz tartozó megjelenés típusa (folyamatos vagy villogó) az *On Type* legördülő menüben adható meg.

A gombfeliratot a *Label* lapon, a *Label* lehetőséget bejelölve adhatjuk meg. A *Label Type* legördülő menüben választható ki a felirat típusa:

• Static

A nyomógomb állapotától függetlenül mindig ugyanaz a gombfelirat.

• On Off Static

A nyomógomb állapotától függően, az On és Off állapotokhoz külön-külön felirat állítható be.

• Numeral Display

A nyomógomb felirataként szám kijelzés állítható be.

• String Display

A nyomógomb felirataként karaktersorozat kijelzés állítható be.

A felirat megjelenését az *Edit* gombra kattintva lehet módosítani. A beállítások megegyeznek a *Text* objektumnál leírtakkal. A *Numeral Display* és *String Display* típusú felirat beállításai megegyeznek a *Numeral Display*, illetve a *String Display* objektumok beállításaival. Az *Interlock* lapon az *Interlock* lehetőség bejelölésével a *PLC Bit Address* mezőben megadott bites memóriacím segítségével tiltani lehet a nyomógomb működését.

#### Standard lámpa (Standard Lamp)

A standard lámpához tartozó beállítások teljes mértékben megtalálhatóak a nyomógomb beállításainál.

#### Kép lámpa (Image Lamp)

Az On és Off beállításhoz külön-külön beállítható egy-egy *Image* vagy *Library* objektum, természetesen mindkettőt bejelölve, amennyiben használni szeretnénk. A képeket a *Change Image* vagy a *Change Library* gombra kattintva tudjuk kiválasztani, és mindig az utoljára kiválasztott lesz érvényben (egy állapothoz vagy csak *Image*, vagy csak *Library* objektum választható ki). A kép lámpához tartozó bites memóriacímet a *Light Function* lapon a *PLC Bit Address* mezőben kell megadni.

#### Szám bevitel (Numeral Input)

A Numeral Input képernyőn való elhelyezésekor automatikusan felajánlja a működéséhez szükséges (Cursor Move beállítású) nyomógomb elhelyezését is (a nyomógomb ezen beállításáról bővebben a nyomógomb beállításainál olvashattunk). Ajánlott ezt a lehetőséget választani. Ilyenkor az OK gombra kattintva gyakorlatilag két objektum kerül lehelyezésre, egymás fölé: egy numerikus adatbeviteli mező és egy nyomógomb, ami alaphelyzetben, a színek beállításai miatt nem lesz látható a kijelzőn, de a működés szempontjából ott van. Ez kizárólag arra szolgál, hogy a képernyőn az adatbeviteli mezőt megnyomva az alatta lévő gomb hatására megnyílik egy (a nyomógomb beállításánál megadott) billentyűzet ablak, aminek segítségével lehet beírni az adatot a numerikus adatbeviteli mezőnél megadott helyre. A beállítási ablakon a General lapon a kinézetre vonatkozó tulajdonságokat állíthatjuk be az előző objektumoknál leírtakhoz hasonlóan. A beviteli mező paramétereit a Settings lapon állíthatjuk be. A numerikus hozzárendelési táblában szereplő adat sorszámát a Table Entry kell megadni. Beírhatjuk egyből a sorszámot, vagy kiválaszthatjuk a hozzárendelési táblából. Ehhez kattintsunk a mellette található gombra (...), ekkor megjelenik a hozzárendelési tábla. Ha előre nem definiáltunk elemeket, itt is lehetőség van erre (beállítását lásd a numerikus és karakter hozzárendelési táblák kitöltése fejezetnél). A kiválasztani kívánt sort ki kell jelölni, majd a Close gombra kattintva beíródik a sorszáma. A kijelzés típusát (decimális, hexadecimális) a Display Type rovatban lehet kiválasztani. A *Format* rovatban kell megadni a szám formátumát: az *Integer* mezőben az egész számok számát, a **Decimal** mezőben a tizedesjegyek számát. A beírható maximum és minimum határértéket a **Limit** rovatban a **Maximum** illetve a **Minimum** mezőben adható meg. A **Zero Surpression** lehetőséget bejelölve a szám elején lévő felesleges nullák nem jelennek meg (pl.: 0320 helyett 320 lesz kijelezve). Ha előjeles számot szeretnénk használni, be kell jelölni a **Display Sign** lehetőséget. Működés közben a képernyőn lévő adatbeviteli mezők közül valamelyik mindig ki van jelölve. A **Focus Attribute** legördülő menüből választható ki az adatbeviteli mező megjelenési módja a kijelölés esetén:

- *Standard* (normál kijelölés)
- *Inverse* (fordított kijelölés)
- *Flash* (villogó kijelölés)
- Inverse Flash (fordított villogó kijelölés)

Az *Interlock* lapon állítható be az adatbevitel tiltása, az előző objektumoknál leírtakhoz hasonló módon.

#### Karaktersorozat bevitel (String Input)

A *Numeral Input* beállításaitól nem sokban különbözik. A *Settings* lapon a *Table Entry* mezőben adható meg a hozzárendelési táblában szereplő adat sorszáma. A karakterek számát a *Length* mezőben kell megadni. A kijelölés beállítása és a többi lapon szereplő beállítás megegyezik a numerikus adatbevitelnél leírtakkal.

#### Receptkezelés (Recipe)

A recept megjelenési tulajdonságait a General lapon állíthatjuk be. A paraméterek megjelenítéséhez a Show Parameter lehetőségnek bejelölve kell lennie. Sorszámok megjelenítéséhez jelöljük be a Show Serial Number lehetőséget. A Message rovatban állíthatjuk be a táblázat megjelenési formáját. A No. Of Parameters mezőben a megjeleníteni kívánt paraméterek számát, a Display Line Qty mezőben a sorok számát, a Param Column Width mezőben a paraméter oszlop szélességét, a Record Name Width mezőben a rekordok nevének hosszát állíthatjuk be. A karakterek mérete a Scale legördülő menüben adható meg. A Settings lapon a Recipe Entry mezőben kell megadni a recept táblában szereplő recept sorszámát. Ha utólag módosítani szeretnénk a rekordokhoz tartozó paramétereket, azt az Edit Param... gombra kattintva egyszerűbben meg tudjuk tenni, mintha a recept táblát nyitnánk meg. A visszajelző bitesen címezhető memóriacímet a PLC Bit Address mezőben adhatjuk meg. Amennyiben működés közben a paramétereket módosítani szeretnénk, szükséges beállítani egy adatbevitelkor megnyíló billentyűzet ablakot. Ehhez jelöljük be a Show Window/Keyboard Screen lehetőséget, majd adjuk meg a billentyűzet képnek a sorszámát a Local 1 mezőben. A recepthez tartozó gombokat (kiolvasás, mentés, lapozás) a Touch Switches ablakon adhatjuk meg.

#### Peremkerekes kapcsoló (Thumbweel Switch)

A kapcsoló méretét a *Size* rovatban kell kiválasztani. A *Settings* lapon található beállítások megegyeznek a számbevitel beállításaival.

#### Szám kijelzés (Numeral Display)

A *General* lapon lévő beállítások megegyeznek a *Text* objektumnál leírtakkal. A *Settings* lapon lévő beállítások megegyeznek a szám bevitelnél leírtakkal. Különbség annyi, hogy itt az *Indirect Reference* lehetőség bejelölésével mód van indirekt címzésre, ami annyit jelent, hogy a beállított sorszámhoz tartozó memóriacím tartalma szerinti sorszámú adatra történik a hivatkozás.

#### Karaktersorozat kijelzés (String Display)

A *General* lapon lévő beállítások megegyeznek a *Text* objektumnál leírtakkal. A *Settings* lapon lévő beállítások megegyeznek a karaktersorozat bevitelnél leírtakkal. Különbség annyi, hogy itt az *Indirect Reference* lehetőség bejelölésével mód van indirekt címzésre, ami annyit jelent, hogy a beállított sorszámhoz tartozó memóriacím tartalma szerinti sorszámú adatra történik a hivatkozás.

#### Oszlopdiagram (Bar Graph)

A *General* lapon, a *Frame* lehetőség bejelölésével lehet keretet adni az oszlopdiagramnak. A *Display Sign* lehetőséget bejelölve előjelesen lesz kijelezve az adat, azaz negatív oldal is lesz. Irányát (balra, jobbra, fel vagy le) a *Direction* legördülő menüben kell kiválasztani. A színeket a *Colour* rovatban lehet megadni. *Frame* a keret színe, +*Range* a pozitív tartomány színe, -*Range* a negatív tartomány színe. A *Settings* lapon a *Table Entry* mezőben kell megadni a numerikus hozzárendelési táblában szereplő adat sorszámát. A *Display %* lehetőséget bejelölve egy százalékjel is megjelenik a diagramon. A 100%-hoz, a 0%-hoz és a –100%-hoz tartozó számértéket a *Value* mezőkben kell megadni. Lehetőség van memóriacím tartalma szerinti határértéket megadni, ehhez a határérték megadásánál válasszuk a *Table Entry* lehetőséget, majd a numerikus hozzárendelési táblában szereplő adat sorszámát adjuk meg a megfelelő mezőben.

#### Analóg mérő/kijelző (Analog Meter)

Az oszlopdiagramhoz képest eltérés csak a *General* lapon jelentkezik. A *Frame* lehetőséget bejelölve megadhatunk keretet, aminek színét a mellette lévő legördülő menüben választhatjuk ki. A *Display Sign* lehetőséget bejelölve előjelesen lesz kijelezve az adat, azaz negatív oldal is lesz. A kijelzés irányát a *Direction* legördülő menüben kell kiválasztani (óramutató járásával megegyező

ill. ellentétes irány). A kijelző megjelenésére vonatkozó beállításokat a *Metre Shape* rovatban találhatjuk. A *Shape* legördülő menüben adható meg a kijelző alakja (félkör, kör, negyed-kör), irányát a *Direction* legördülő menüben kell megadni (fel, le, balra, jobbra). Típusa (mutatóval vagy kitöltéssel való kijelzés) a *Type* legördülő menüben választható ki. A kijelzés szélessége a *Width Rate* mezőben adható meg, százalékos formában. A színek az oszlopdiagramhoz hasonlómódon adható meg a *Colour* rovatban. A skála kijelzésre vonatkozó beállításokat a *Scale Display* rovatban találhatjuk. Ha skála bekapcsolásához jelöljük be a *Scale* lehetőséget. A *Distance* mezőben a kijelzőhöz viszonyított távolságát, a *Scale Length* mezőben a hosszát adhatjuk meg, százalékos formában. A skálaosztás darabszámát a *No. of Division* mezőben lehet megadni, színe a *Scale Colour* legördülő menüből választható ki. A *Settings* lapon található beállítások teljes mértékben megegyeznek az oszlopdiagraméval.

#### Törtvonalas grafikon (Broken-line Graph)

A *Frame* lehetőséget bejelölve keretet tudunk a grafikonnak. A *Display* Sign lehetőséget bejelölve előjelesen lesz kijelezve az adat. A kijelzés irányát (balra, jobbra, fel vagy le) a Direction legördülő menüben kell kiválasztani. A színeket a Colour rovatban lehet beállítani. A grafikonban megjelenítendő vonalakat a Settings lapon kell beállítani. Új vonal hozzáadásához az Add Line, meglévő vonal paramétereinek módosításához a Line Property gombra kattintsunk. A megjelenő ablakban a Start Table Entry mezőben kell megadni a numerikus hozzárendelési táblában szereplő adat sorszámát. Ez lesz a kijelezni kívánt adatblokk kezdő címe. A No. of Points mezőben tudjuk megadni a kijelezni kívánt pontok számát. A vonalra vonatkozó adatokat a Line rovatban találhatjuk. A Colour legördülő menüben a színét, a Style legördülő menüben a vonaltípust adhatjuk meg. A 100%-hoz, a 0%-hoz és a -100%-hoz tartozó számértéket a Value mezőkben kell megadni. Lehetőség van memóriacím tartalma szerinti határértéket megadni, ehhez a határérték megadásánál válasszuk a Table Entry lehetőséget, majd a numerikus hozzárendelési táblában szereplő adat sorszámát adjuk meg a megfelelő mezőben.

#### Grafikus adat naplózás (Trend Graph)

A kijelző megjelenésére vonatkozó beállításokat a *Display* rovatban találhatjuk. Típusát a *Type*, a rajzolás szélességét a *Drawign Width* legördülő menüben kell megadni. A *Frame* lehetőséget bejelölve keretet tudunk adni a grafikonnak. A *Display Sign* lehetőséget bejelölve előjelesen lesz kijelezve az adat. A kijelzés irányát (balra, jobbra, fel vagy le) a *Direction* legördülő menüben kell kiválasztani. A mintavételezési időt a *Sampling Cycle* mezőben adhatjuk meg. A grafikon színeinek beállítását a *Colour* rovatban találhatjuk. A *Settings* lapon lévő beállítások megegyeznek a törtvonalas grafikon beállításaival. A grafikonhoz tartozó gombok beállításait a *Logging* lapon találjuk.

#### Hibalista (Alarm List)

A hibalista az éppen aktív hibákat listázza ki. A hiba megnevezések hosszát a *Length* mezőben, a megjeleníteni kívánt sorok számát a *Display Line Qty* mezőben adhatjuk meg. A betűméretet a *Scale* legördülő menüben választhatjuk ki. A színeket a *Colour* rovatban lehet megadni. Lapozó gombokat a *Line Up Touch Switch*, *Page Up Touch Switch*, *Line Down Touch Switch* illetve *Page Down Touch Switch* lehetőségek bejelölésével tehetünk fel a hibalistára. A *Settings* lapon a *Start Bit Table Entry* mezőben kell megadni a bites hozzárendelési táblában szereplő hibák kezdő sorszámát. Innen kezdve, a *No. of Bits Referenced* mezőben megadott számú hiba lesz megjeleníthető, amennyiben fellépett a hiba.

#### Hiba naplózás (*Alarm History*)

A hiba naplózás a fellépett hibákat naplózza, jeleníti meg egy listában a beállítása szerint. A *General* lapon található beállítások teljes mértékben megegyeznek a hibalistánál leírtakkal. A *Settings* lapon a *History Info* lehetőséget bejelölve, a hiba megnevezése mögé hozzáteszi a hozzá tartozó információt. Gyakoriság szerinti rendezéskor a hiba előfordulásainak számát, időrend szerinti rendezéskor az *Info Type* legördülő menüben kiválasztott formátumban, a hiba fellépésének idejét. Ha gyakoriság szerinti rendezést szeretnénk, akkor az *order of frekvency* lehetőséget válasszuk, ha időrendi rendezést szeretnénk, akkor az *order of occurrence* lehetőséget válasszuk.

### <u>A terminál és a PC közti kommunikáció, program fel-, illetve</u> <u>letöltése</u>

Először is be kell állítani a használni kívánt soros port paramétereit. Ez a főmenü *Connect* lapján a *Comms. settings...* menüpontra kattintva tehető meg. A megnyíló ablakban a *COM Port* legördülő menüben választható ki a használni kívánt port, sebességét a *Baud Rate* rovatban választhatjuk ki (ajánlott a gyorsabbat választani).

Az elkészített program letöltéséhez először is a terminálnak letöltés állapotban kell lennie. Ehhez be kell lépni a rendszermenübe, ami NT11 –es típusú terminál esetén bármely két funkciógomb és a reset gomb egyidejű megnyomásával érhető el, míg az érintőképernyős (pl.: NT21, NT31, NT631) típusok esetén bármely két sarokpont egyidejű megnyomásával érhető el. Ezek után az *NTST* programban kattintsunk a főmenü *Connect* lapján a *Download (NT-series Support Tool->PT)* menüpontján, az *Application* lehetőséget. Ekkor az egész program (képek, hozzárendelési táblák, stb...) letöltődik a terminálba. Érdemes ezt választani, ugyanakkor lehetőség van a program egyes részeit külön letölteni. Ehhez válasszuk az *Application* menüpont alatt lévők egyikét (*Screen* – képek, *Table* – hozzárendelési táblák, stb...).

Lehetőség van a terminálból a program feltöltésére a PC-ből. Ehhez kattintsunk a főmenü *Connect* lapján az *Upload (PT->NT-series Support Tool)* menüpontján, az *Application* lehetőséget. Ekkor az egész program feltöltődik a PC-re, és természetesen el is menthetjük. A letöltéshez hasonlóan itt is lehetőség van a program egyes részeinek a külön-külön feltöltésére.

Ha mindennel végeztünk, és a terminál össze van kötve a PLC-vel, máris élvezhetjük munkánk gyümölcsét.